## **Closing Sales Plan Retail**

Masuk ke menu My Sales Plan, maka akan terlihat gambar seperti di bawah ini :

| 4    |                                               |                                                       |                                                                                       | 3                                        |                                              |                                        | 2                                        |                                                                                                    | 1           |                                          |                                                                                                    |
|------|-----------------------------------------------|-------------------------------------------------------|---------------------------------------------------------------------------------------|------------------------------------------|----------------------------------------------|----------------------------------------|------------------------------------------|----------------------------------------------------------------------------------------------------|-------------|------------------------------------------|----------------------------------------------------------------------------------------------------|
| AWA  | ARENESS                                       |                                                       | \$ 0                                                                                  | OPPORTUNITY                              | \$ 6,3                                       | 01,071                                 | ATTRACTIVE PROPO                         | DSAL                                                                                                    | \$ 0        | TRACT SIGNING                            | \$ 0                                                                                                    |
| CAN  | NCEL:0                                        |                                                       | OPEN:0                                                                                | CANCEL: 68                               | <b>K</b>                                     | OPEN : 511                             | CANCEL: 0                                |                                                                                                    | OPEN:0 CAN  | CEL:0                                    | OPEN : 0                                                                                                    |
|      |                                               |                                                       |                                                                                       |                                          |                                              |                                        |                                          |                                                                                                    |             |                                          |                                                                                                    |
|      |                                               |                                                       |                                                                                       |                                          |                                              |                                        |                                          |                                                                                                    |             |                                          |                                                                                                    |
| ⊞ TA | BLE LEV                                       | /EL 3                                                 |                                                                                       |                                          |                                              |                                        |                                          |                                                                                                    |             | Transaction :                            | TMB RETAIL                                                                                                    |
| ⊞ TA | BLE LEV                                       | /EL 3<br>→ of 58 Vi                                   | ew 10 V records tota                                                                  | l 579 records                            |                                              |                                        |                                          |                                                                                                    |             | Transaction :                            | TMB RETAIL  Cancel Q Search                                                                                                    |
| I TA | SLE LEV                                       | /EL 3<br>→ of 58 Vi<br>ID ⇔                           | ew 10 V records   tota<br>Custom                                                      | I 579 records<br>er ∳                    | Product \$                                   | Month ¢                                | Sales Plan                               | Remark                                                                                                    | So Number   | Transaction :                            | TMB RETAIL                                                                                                    |
| Page | < 1 No                                        | <pre>/EL 3</pre>                                      | ew 10 V records  tota<br>Custom<br>Aeroeagle Resource                                 | I 579 records<br>er ∳<br>es Asia Pte Ltd | Product ¢                                    | Month 🖗<br>January                     | Sales Plan<br>60,000                     | Remark                                                                                                    | So Number   | Transaction :<br>Status<br>Cenceled      | TMB RETAIL                                                                                                    |
| Page | < 1 No                                        | > of 58 Vi           ID           2766           2783 | ew 10 V records tota<br>Custom<br>Aeroesgle Resource<br>Aerotransc                    | er o<br>es Asia Pte Ltd                  | Product 🔶<br>Logistic<br>Logistic            | Month 🗘<br>January<br>January          | Sales Plan<br>80,000<br>40,000           | <ul> <li>Remark</li> <li></li> <li></li> </ul>                                                                                 | So Number   | Transaction : Status Cancelled Cancelled | TMB RETAIL                                                                                                    |
| Page | <ul> <li>■ 1</li> <li>2</li> <li>3</li> </ul> | ID         2783           5896         5896           | ew 10 V records (tota<br>Custom<br>Aeroesgie Resource<br>Aerotranse<br>Air Atianta (c | er                                       | Product  Cogistic Logistic Logistic Logistic | Month<br>January<br>January<br>January | Sales Plan<br>60,000<br>40,000<br>40,000 | •         Remark           •         •           •         •           •         •           •         •           •         • | © So Number | Transaction :                            | TMB RETAIL       X Cancel     Q.Search       Action       Image: Constraint of the second second se |

### Keterangan :

Pada gambar di atas adalah contoh item retail yang akan di closed dengan cara klik text upgrade yang ada pada field SO Number, seperti yang terlihat pada gambar di bawah ini :

| Page | Cu                 | stomer | : Air Atlanta loela | ndio                    |              | Month : 01 |          |            |                          | Salesplan : 40,0 | 000 U SD            |     |           | ancel |  |
|------|--------------------|--------|---------------------|-------------------------|--------------|------------|----------|------------|--------------------------|------------------|---------------------|-----|-----------|-------|--|
|      | Product : Logistic |        |                     |                         |              | ld : 5896  |          |            |                          |                  |                     |     |           | Actio |  |
|      |                    |        |                     |                         |              |            |          |            |                          |                  |                     |     |           |       |  |
| -    | Page               | <      | 1 > of 1  \         | /iew 10 ▼ records   tot | al 6 records |            |          |            | Update Q Search 📕 Column |                  |                     |     |           |       |  |
|      |                    | No     | Cust Code           | Customer                | Account      | Profit ctr | Product  | References | Assignment               | No Document      | Document 🍵          | РК≑ | Action    |       |  |
|      |                    | 1      | ABD01               | AIR ATLANTA ICELANDIC   | 0030015011   | GMFTG      | Logistic | 34387      | Accr Ship Jan 18         | 0100036336       | Accounting document | 50  | SLIDE RAF |       |  |
|      |                    | 2      | ABD01               | AIR ATLANTA ICELANDIC   | 0030015011   | GMFTG      | Logistic | 34153      | Accr Ship Jan 18         | 0100036315       | Accounting document | 50  | PROBE PIT |       |  |
|      |                    | 3      | ABD01               | AIR ATLANTA ICELANDIC   | 0030015011   | GMFTG      | Logistic | 33661      | Accrue Ship Des 17       | 0100006217       | Accounting document | 40  | PLASTEX   | 8     |  |
|      |                    | 4      | ABD01               | AIR ATLANTA ICELANDIC   | 0030015011   | GMFTG      | Logistic | 33659      | Accrue Ship Des 17       | 0100006216       | Accounting document | 40  | ESTRAINT  | •     |  |
|      |                    | 5      | ABD01               | AIR ATLANTA ICELANDIC   | 0030015011   | GMFTG      | Logistic | 0090033732 | HANDLING                 | 0090033732       | Billing Document    | 50  | PLASTEX.( | 2 6   |  |
|      |                    | 6      | ABD01               | AIR ATLANTA ICELANDIC   | 0030015011   | GMFTG      | Logistic | 0090033731 | HANDLING                 | 0090033731       | Billing Document    | 50  | RESTRAIN  |       |  |
|      |                    |        |                     |                         |              |            |          |            |                          |                  |                     |     | •         | 2     |  |
|      | Page               | <      | 1 > of 1 \          | /iew 10 v records   tot | al 6 records |            |          |            |                          |                  |                     |     |           |       |  |

# Keterangan :

Pada gambar di atas adalah contoh item retail yang akan di closed dengan cara klik text upgrade yang ada pada field SO Number, seperti yang terlihat pada gambar di bawah ini :

| OTVIV |      |                                                        |      |              |                          |              |                           |          |            |                    |                           |                     |            |                | 6-31 I: | Gaus     |  |
|-------|------|--------------------------------------------------------|------|--------------|--------------------------|--------------|---------------------------|----------|------------|--------------------|---------------------------|---------------------|------------|----------------|---------|----------|--|
|       | B T/ | List So Swift                                          |      |              |                          |              |                           |          |            |                    |                           |                     |            |                |         |          |  |
| Pa    | age  | Customer : Air Atlanta Icelandic<br>Product : Logistic |      |              |                          |              | Month : 01 Salesplan : 40 |          |            |                    |                           |                     | 40,000 USD |                |         |          |  |
|       |      |                                                        |      |              |                          |              | ld : 5896                 |          |            |                    |                           |                     |            |                |         | Action   |  |
|       |      |                                                        |      |              |                          |              |                           |          |            |                    |                           |                     |            |                |         | 8 6 6    |  |
|       |      | age                                                    | <    | 1 > of1 V    | Tiew 10 ▼ records   tot: | 16 records   |                           |          |            |                    | Update Q Search 🔳 Columns |                     |            |                |         |          |  |
|       |      |                                                        | No 🕴 | Cust Code 🕴  | Customer 🙏               | Account 🕴    | Profit ctr                | Product  | References | Assignment         | No Document               | Document 🕴          | РК ≑       |                | Action  |          |  |
|       |      | $\checkmark$                                           | 1    | ABD01        | AIR ATLANTA ICELANDIC    | 0030015011   | GMFTG                     | Logistic | 34387      | Accr Ship Jan 18   | 0100036336                | Accounting document | 50         | SLIDE RAF      |         | 8        |  |
|       |      | ~                                                      | 2    | ABD01        | AIR ATLANTA ICELANDIC    | 0030015011   | GMFTG                     | Logistic | 34153      | Accr Ship Jan 18   | 0100036315                | Accounting document | 50         | PROBE PIT      |         | 88       |  |
|       |      | ~                                                      | 3    | ABD01        | AIR ATLANTA ICELANDIC    | 0030015011   | GMFTG                     | Logistic | 33661      | Accrue Ship Des 17 | 0100006217                | Accounting document | 40         | PLASTEX        |         | 2 7 8    |  |
|       |      | ~                                                      | 4    | ABD01        | AIR ATLANTA ICELANDIC    | 0030015011   | GMFTG                     | Logistic | 33659      | Accrue Ship Des 17 | 0100006216                | Accounting document | 40         | ESTRAINT       |         | <u>_</u> |  |
|       |      | ~                                                      | 5    | ABD01        | AIR ATLANTA ICELANDIC    | 0030015011   | GMFTG                     | Logistic | 0090033732 | HANDLING           | 0090033732                | Billing Document    | 50         | PLASTEX.       |         | 8 8 8    |  |
|       |      | ~                                                      | 6    | ABD01        | AIR ATLANTA ICELANDIC    | 0030015011   | GMFTG                     | Logistic | 0090033731 | HANDLING           | 0090033731                | Billing Document    | 50         | RESTRAIN       | *       | <u></u>  |  |
|       |      |                                                        |      |              |                          |              |                           |          |            |                    |                           |                     |            |                | ×.      | 2 2 2    |  |
|       | -    | age                                                    | <    | 1 → of 1   V | fiew 10 ▼ records   tot  | al 6 records |                           |          |            |                    |                           |                     |            |                |         | 2        |  |
|       |      |                                                        |      |              |                          |              |                           |          |            |                    |                           |                     | _          | _              |         | 88       |  |
|       |      |                                                        |      |              |                          |              |                           |          |            |                    |                           |                     | Upgra      | ade Next Level | Close   |          |  |

## Keterangan :

Berilah tanda checklist pada SO yang akan di closed lalu klik button Upgrade Next Level.

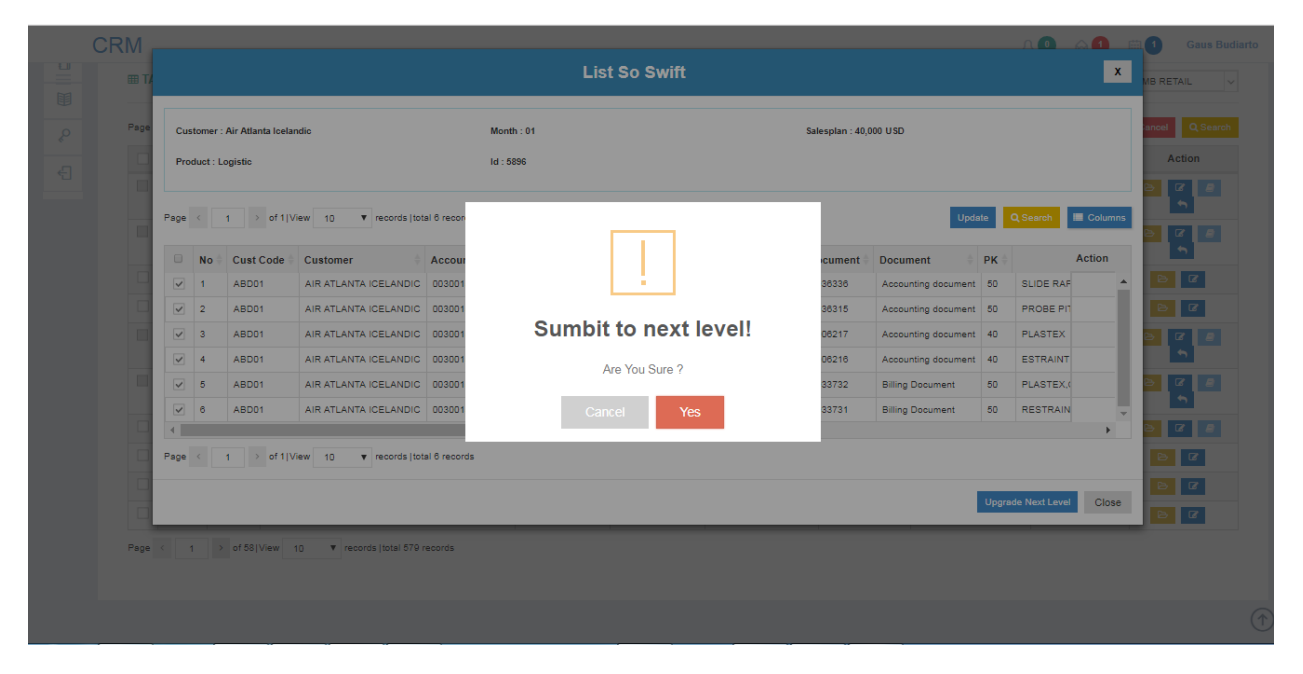

#### Keterangan :

Lalu pilihlah Yes maka item retail akan pindah ke level 1, juga ke My Revenue yang nanti secara otomatis akan terlihat Actual Revenue.